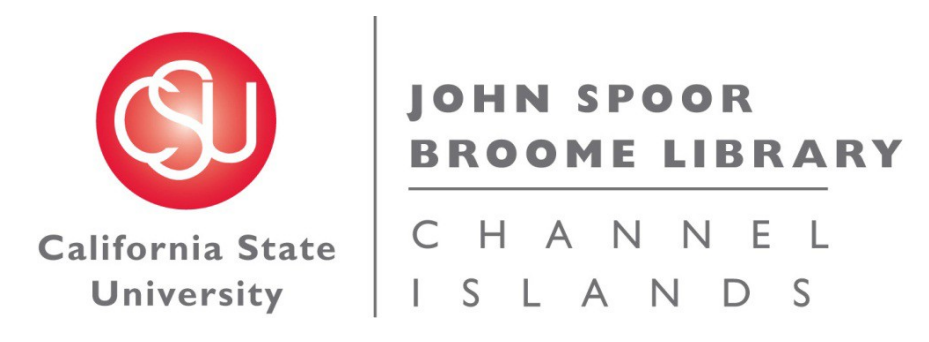

# **Obtaining URL to a Journal Article for Upload to CI Learn / Blackboard**

How to copy & paste the correct URL from the following databases: <u>Ebsco</u> <u>ProQuest</u> <u>JSTOR</u>

For questions about other databases, or questions about sending URL's, please contact Terri Mansour: <u>terri.mansour@csuci.edu</u> 805.437.8931

### **Ebsco databases**

|       | Searching: Business Source Complete Ch |                             |   |                |
|-------|----------------------------------------|-----------------------------|---|----------------|
| EBSCO | ir                                     | n Select a Field (optional) | * | Search Clear 🕜 |
|       | AND 💌                                  | Select a Field (optional)   | ۷ |                |
|       | AND 💌                                  | Select a Field (optional)   | ~ | Add Row        |

- 1. Search for article.
  - o On the search results screen, click the title of the article

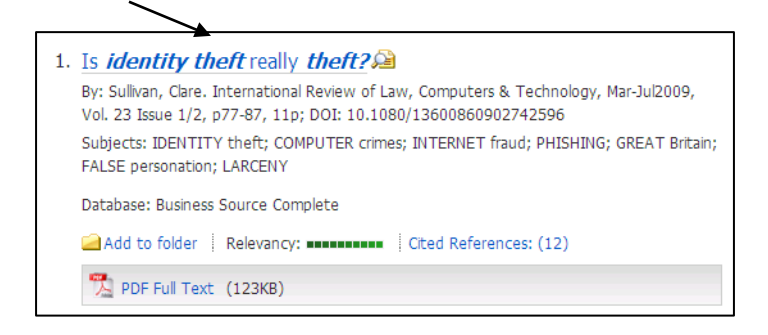

2. On the Tools bar on the right side of the screen, click Permalink

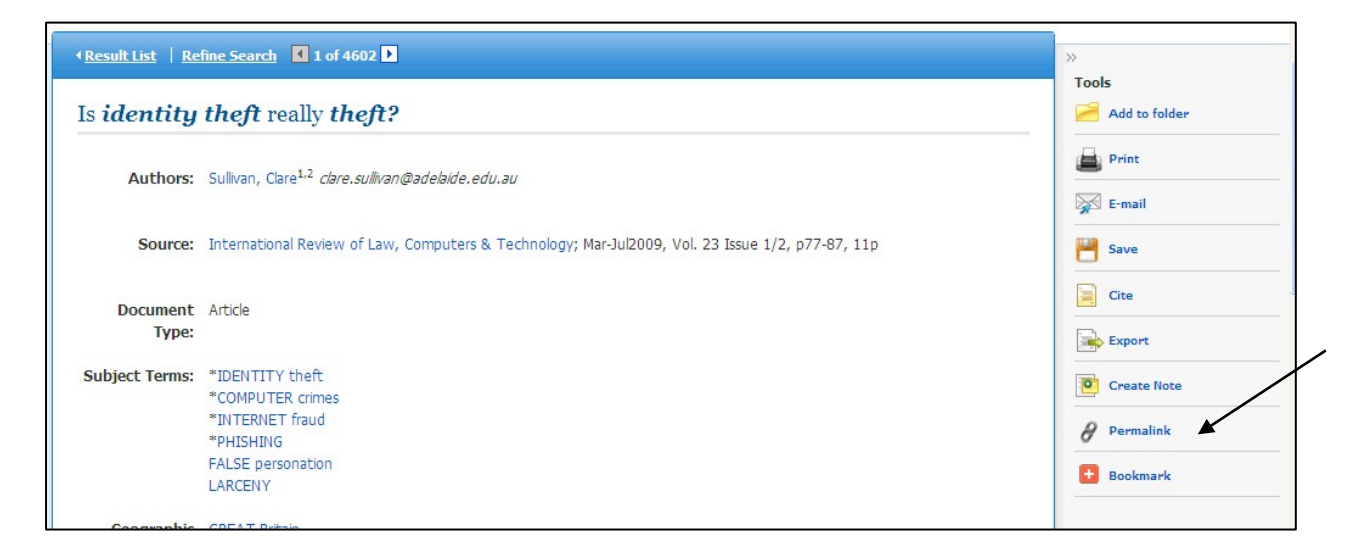

The URL will appear near the top of the screen:

Permalink http://summit.csuci.edu:2048/login?url=http://search.ebscohost.com/login.a

- 3. Highlight the URL in the Permalink box
  - Right-click on the high-lighted link
    - And select *Copy*

| Permalink http://ezproxy.os | wego.edu:2048/login? | url=http://searc |
|-----------------------------|----------------------|------------------|
|                             | Undo                 |                  |
|                             | Cut                  |                  |
| Is identity theft really    | Сору                 |                  |
|                             | Paste                |                  |
|                             | Delete               | ,                |

4. Paste this Permalink into the 'Create Web Link' URL box in CI Learn – OR – use the *John Spoor Broome Library Reserves Request Form*, or in an email, paste the URL

http://summit.csuci.edu:2048/login?url=http://search.ebscohost.com/login.aspx ?direct=true&db=aph&AN=59854610&site=ehost-live

### **ProQuest Databases**

| ProQuest Research Library<br>Search   Advanced V   Publications   About |                       |                     |  |  |  |
|-------------------------------------------------------------------------|-----------------------|---------------------|--|--|--|
| Advanced Sear                                                           | ch                    |                     |  |  |  |
| Other search options: Look                                              | Up Citation   Command | Line                |  |  |  |
|                                                                         |                       | All fields + text   |  |  |  |
| AND 🖌 (                                                                 | or                    | ) All fields + text |  |  |  |
| AND 🖌 (                                                                 | or                    | ) All fields + text |  |  |  |
| ⊞ Add a row   Remove a ro                                               | w                     | Search Clear for    |  |  |  |

#### 1. Search for article

• On the search results screen, click on Citation/Abstract link

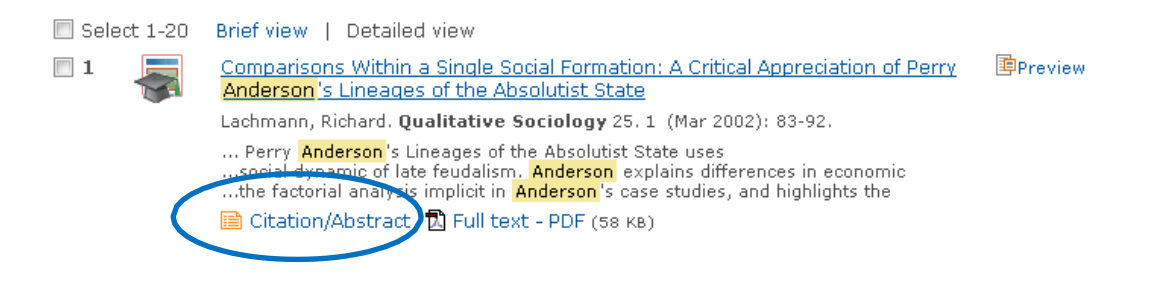

2. Scroll to the bottom of the screen and look for the "Document URL"

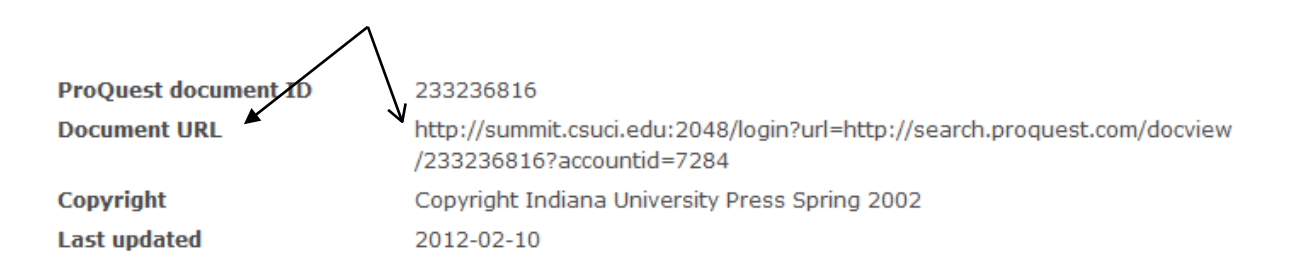

### **ProQuest databases – Page 2**

- 3. Right-click on the URL
  - And select *Copy Shortcut*

| boodimenter cocor co              | - Hocographio                                                                              |                                                         |  |
|-----------------------------------|--------------------------------------------------------------------------------------------|---------------------------------------------------------|--|
| ProQuest Document ID              | 356741221                                                                                  | Open                                                    |  |
| Document URL                      | http://ezproxy.oswego.edu:2048/lo<br>url=http://search.proquest.com.ezp<br>accountid=13025 | Open in New Tab<br>Open in New Window<br>Save Target As |  |
| Copyright                         | Copyright Earl G. Graves Publishing                                                        | Print Target                                            |  |
| Last Updated                      | 2010-08-12 -                                                                               |                                                         |  |
| Database                          | ProQuest Research Library                                                                  | Cut                                                     |  |
|                                   |                                                                                            | Сору                                                    |  |
|                                   | Copy Shortcut                                                                              |                                                         |  |
| Tags <sup>(2)</sup> Go to My Tags | Paste                                                                                      |                                                         |  |
|                                   |                                                                                            |                                                         |  |

4. Paste this Document URL into the 'Create Web Link' URL box in CI Learn – OR – use the *John Spoor Broome Library Reserves Request Form*, or in an email, paste the URL

http://summit.csuci.edu:2048/login?url=http://search.proquest.com/doc view/233236816?accountid=7284

## **JSTOR**

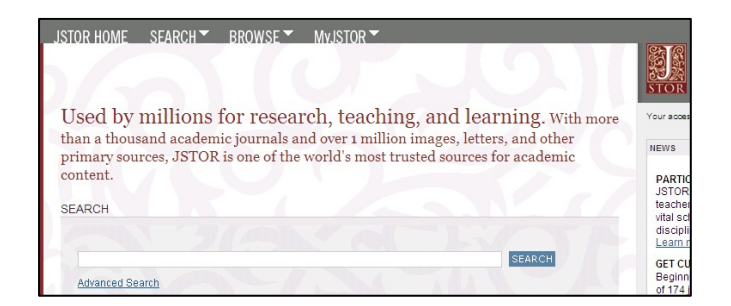

- 1. Search for article.
  - On the search results screen, click *PDF*

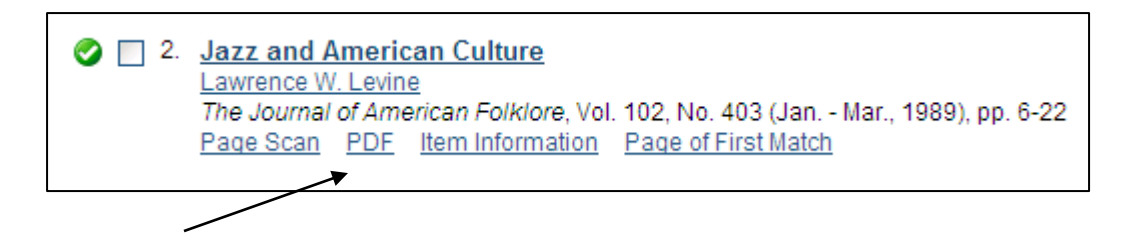

- 2. On the PDF article:
  - On the first page will be a line for *Stable URL*
  - Highlight the Stable URL
  - Right-click the highlighting
  - Select *Copy*

Jazz and American Culture Author(s): Lawrence W. Levine Source: The Journal of American Folklore, Vol. 102, No. 403 (Jan. - Mar., 1989), pp. 6-22 Published by: American Folklore SocietyAmerican Folklore Society Stable URL: http://www.jstor.org/stable/540078 Accessed: 02/11/2010 08:37 Your use of the JSTOR archive indicates your accepta http://www.jstor.org/page/info/about/policies/terms.js

3. Paste our proxy address (http://summit.csuci.edu:2048/login?url=) in front of this link into the 'Create Web Link' URL box in CI Learn – OR – use the *John Spoor Broome Library Reserves Request Form*, or in an email, paste the URL

http://www.jstor.org/stable/540078

Obtaining a URL to a Journal Article John Spoor Broome Library